# INTOR"

# M3 Business Engine BODs Installation and Configuration Guide

Version 10.3.0.0 Published November 2012

### Copyright © 2012 Infor. All rights reserved.

### **Important Notices**

The material contained in this publication (including any supplementary information) constitutes and contains confidential and proprietary information of Infor.

By gaining access to the attached, you acknowledge and agree that the material (including any modification, translation or adaptation of the material) and all copyright, trade secrets and all other right, title and interest therein, are the sole property of Infor and that you shall not gain right, title or interest in the material (including any modification, translation or adaptation of the material) by virtue of your review thereof other than the non-exclusive right to use the material solely in connection with and the furtherance of your license and use of software made available to your company from Infor pursuant to a separate agreement, the terms of which separate agreement shall govern your use of this material and all supplemental related materials ("Purpose").

In addition, by accessing the enclosed material, you acknowledge and agree that you are required to maintain such material in strict confidence and that your use of such material is limited to the Purpose described above. Although Infor has taken due care to ensure that the material included in this publication is accurate and complete, Infor cannot warrant that the information contained in this publication is complete, does not contain typographical or other errors, or will meet your specific requirements. As such, Infor does not assume and hereby disclaims all liability, consequential or otherwise, for any loss or damage to any person or entity which is caused by or relates to errors or omissions in this publication (including any supplementary information), whether such errors or omissions result from negligence, accident or any other cause.

Without limitation, U.S. export control laws and other applicable export and import laws govern your use of this material and you will neither export or re-export, directly or indirectly, this material nor any related materials or supplemental information in violation of such laws, or use such materials for any purpose prohibited by such laws.

### **Trademark Acknowledgements**

The word and design marks set forth herein are trademarks and/or registered trademarks of Infor and/or related affiliates and subsidiaries. All rights reserved. All other company, product, trade or service names referenced may be registered trademarks or trademarks of their respective owners.

#### **Publication Information**

Release: 10.3.0.0 Publication date: October 11, 2012 Document Number: M3BEBODIG\_10.3.0.0\_UWA\_01

# Contents

| Chapter 1: M3 Business Engine BODs Installation Overview         | 5  |
|------------------------------------------------------------------|----|
| What is an M3 BE BOD?                                            | 5  |
| About This Guide                                                 | 6  |
| Knowledge Prerequisites                                          | 6  |
| System Requirements                                              | 6  |
| Process Overview                                                 | 6  |
| Chapter 2: Installing M3 Business Engine BODs                    | 8  |
| Downloading M3 BE BODs                                           | 8  |
| Installing Rules Packages in EventHub                            | 9  |
| Importing M3 BE BODs into M3 Enterprise Collaborator Mapper Tool | 9  |
| Deploying M3 BE BODs in M3 Enterprise Collaborator (MEC)         | 10 |
| Chapter 3: Post Installation                                     | 12 |
| Target and Target Groups Overview                                | 12 |
| Creating XML Targets for M3 BE Outbound Messages                 | 12 |
| Creating XML Target Groups                                       | 14 |
| Setting MECEventHubSubcriber Channel Objects                     | 15 |
| Managing EventHub Subscribtions                                  | 18 |
| Creating Partner Agreement Folder Structure                      | 20 |

| Chapter 4: Generic Partner Agreement Configuration Settings | 22 |
|-------------------------------------------------------------|----|
| Partner Agreement Settings when M3 BE is SOR                | 22 |

#### Contents

| Partner Agreement Settings when M3 BE is not SOR | 29 |
|--------------------------------------------------|----|
|--------------------------------------------------|----|

| Chapter 5: Data Translations Settings for Business Messages | 35 |
|-------------------------------------------------------------|----|
| Entering or Editing Translation Data                        | 35 |
| M3 BE Data Translation Settings for SyncBillOfMaterials     | 37 |

| Chapter 6: Data Export via M3 Business Engine BODs: Initial Load Scenario | 38 |
|---------------------------------------------------------------------------|----|
| Data Export via M3 BE BODs: Initial Load Scenario                         | 38 |

| Appendix A: M3 Business Engine BOD Nouns | 39 |
|------------------------------------------|----|
| List of Available Noun Mappings          |    |

# M3 Business Engine BODs Installation Overview

1

- "What is an M3 BE BOD?" on page 5
- "About This Guide" on page 6
- "Knowledge Prerequisites" on page 6
- "System Requirements" on page 6
- "Process Overview " on page 6

# What is an M3 BE BOD?

M3 Business Engine Business Object Document (M3 BE BOD) is a solution that is designed to achieve a standardized interoperability between systems used within a company's infrastructure. M3 BE BODs are based on an Infor standardized subset of the architecture set by Open Application Group Integration Specification (OAGIS). A BOD contains a pre-defined business message structure as well as an information to tell the receiver what information that is included. The BOD structure also allows for a standardized two-way communication between sender and receiver to be able to communicate status and error conditions. Thanks to the use of this global architecture, Infor achieves a common understanding of both usage and content of the created BODs. Systems that has adopted the standard can easily be integrated to each other without the need for the, otherwise normally needed, modifications and projects to create the technical integration.

Infor systems, that has adopted this standard, uses Infor ION as the common mechanism to transport BODs throughout the company infrastructure. This means that any system connected to ION can listen to BODs sent by any other system, and in this way can be synchronized easily with the item information, for instance, controlled by another system, that is the System Of Record (SOR). Thanks to the use of the standardized transportation, none of the systems that consumes or creates BODs need to be aware of the other participants of the infrastructure. This none-awareness eliminates a large hurdle in achieving an integration that otherwise requires a large project to solve and thus further simplifies the work to integrate systems.

# About This Guide

This guide provides information on installing and configuring M3 BE Business Object Documents (M3 BE BODs), including configuration guidelines for incoming and outgoing partner agreements.

## **Knowledge Prerequisites**

Installing and configuring M3 BE BODs should be performed by consultants who have previous experience in the following products (listed in the order of priority):

- installing and configuring messages in M3 Enterprise Collaborator (MEC)
- using MEC Mapping Manager and the Partner Administarion Tool.
- installing and configuring applications in the Lawson Grid
- installing and configuring the M3 Business Engine and M3 Foundation

## System Requirements

The following software components must be installed before installing this product.

| Component                  | Notes                                                                                                    |
|----------------------------|----------------------------------------------------------------------------------------------------|
| M3 Business Engine         | For detailed information, refer to M3 Business Engine and M3<br>Foundation Installation Guide.            |
| M3 Foundation              | For detailed information, refer to M3 Business Engine and M3<br>Foundation Installation Guide.            |
| Lawson Grid                | For detailed information, refer to Lawson Grid Installation Guide.                                        |
| M3 Enterprise Collaborator | For detailed information, refer to M3 Enterprise Collaborator Server and Client Tools Installation Guide. |

For the complete list of required software components, refer to the M3 Business Engine BODs Release Notes.

## **Process Overview**

Task

Notes

| 1 | Verify the pre-installation requirements | See instructions in "Installing M3 Business Engine<br>BODs" on page 8.                |
|---|------------------------------------------|---------------------------------------------------------------------------------------|
| 2 | Download and Deploy M3 BE BODs           | See instructions in "Installing M3 Business Engine<br>BODs" on page 8.                |
| 3 | Complete the post-installation steps     | See instructions in "Post Installation" on page 12.                                   |
| 4 | Configure partner agreements             | See instructions in "Generic Partner Agreement<br>Configuration Settings" on page 22. |
| 5 | Set up data translation, when applicable | See instructions in "Data Translations Settings for<br>Business Messages" on page 35. |

# **Installing M3 Business Engine BODs**

- "Downloading M3 BE BODs" on page 8
- "Installing Rules Packages in EventHub " on page 9
- "Importing M3 BE BODs into M3 Enterprise Collaborator Mapper Tool" on page 9
- "Deploying M3 BE BODs in M3 Enterprise Collaborator (MEC)" on page 10

**Before you start** Use the following verification checklist before start installing M3 BE BODs in the M3 Enterprise Collaborator (MEC) Mapping Manager.

• Verify that the required fixes for the latest version of M3 BE BODs are installed. For the complete list of fixes, refer to the M3 Business Engine BODs Release Notes.

Information about how to install fixes can be found in the respective product installation guides, available on the product download pages.

- Verify your Partner Administration Tool and MEC Mapping Manager Installation. For further information, refer to the *M3 Enterprise Collaborator Server and Client Tools Installation Guide*.
- Verify that you have the latest version of the EventHub installed. For further information about the installation, refer to the *Lawson Grid Extensions Installation and Administration Guide*, available on the product download pages.
- Verify that MEC and EventHub is running on the same Grid.

**Important:** Installing M3 BE BODs are based on common mapping processes in the M3 Enterprise Collaborator Mapping Manager. It is recommended to review the following documents prior or during the installation process:

- M3 Enterprise Collaborator Mapping Manager User Guide
- M3 Enterprise Collaborator Partner Admin Tool User Guide

# Downloading M3 BE BODs

The following components available on the download page will be required for your installation.

| Download page                                              | Product name                      | Contains                     |
|------------------------------------------------------------|-----------------------------------|------------------------------|
| Business Object Documents (BODs)<br>for M3 Business Engine | Mappings and rules for M3 BE BODs | M3BEBOD_[version nr].<br>zip |

Note: Save and unpack the installation file before proceeding with the installation.

## Installing Rules Packages in EventHub

Proceed with the following steps to install Rules Packages in Event Analytics.

- \_\_\_\_1 In the Lawson Grid, open the Grid Management pages, and navigate to your EventHub installation.
- **\_\_\_\_2** Open the Management Pages for EventHub and navigate to Event Analytics > Rules Package.
- **\_\_\_\_3** Browse to the folder where the downloaded Rules Packages are located.

Select the rules package (with extension name of .rulespack) to install.

- \_\_\_\_4 Click Install selected file. You can follow the installation stages at the Install result dialog.
- **\_\_\_\_5** After installation is complete, the installation results are shown.
- **\_\_\_6** To install further rules packages, navigate to Main Page and repeat the installation process above.
- **\_\_\_7** To verify the installation, navigate back to Event Analytics page. The installed rules packages are displayed as different sessions, in status started.

**Important:** The rules are activated by default. You need to stop the rules until they are ready to be used.

## Importing M3 BE BODs into M3 Enterprise Collaborator Mapper Tool

Proceed with the following steps to add the compressed BOD mapping file (called \*.zap) into a M3 Enterprise Collaborator (MEC) Mapping Project.

### **Creating a New MEC Mapping Project**

- Start Eclipse and navigate to File > New > Other.
- Choose MEC Mapping MEC Mapping Project... Click Next.

- On New Mapping Project window, type the project name M3BE[version nr]\_BOD\_[version nr] and click Finish.
- Verify that the newly created project is listed in the Package Explorer tab on the left pane.

**Note:** You can create several MEC Mapping Projects and later select the project where you want to place your Mappings.

### Importing Mappings

- In Eclipse, navigate to File > Import.
- Select MEC Mapping > Archive File. Click Next.
- On Import Mapping window, click Browse to select the folder location of the target project, and to navigate to the compressed BOD mapping file (called \*.zap), respectively. Click Finish.

A Successful archive file import is shown in the Package Explorer tree view. Repeat the steps above until all Mappings are imported into the M3 Enterprise Collaborator Mapping Manager.

# Deploying M3 BE BODs in M3 Enterprise Collaborator (MEC)

To use a mapping, save it first to the M3 Enterprise Collaborator database associated with the MEC Server, and then deploy it to the MEC Server.

#### Before you start

- Verify the following connectivity settings for MEC Mapping:
  - MEC Database Connectivity Settings
  - MEC Server Connectivity Settings

For detailed instructions, refer to the M3 Enterprise Collaborator Manager User Guide.

• Ensure that you have defined the location of a Map Generator associated with the MEC Server. For further instructions on MapGen Server Configuration settings, refer to the *M3 Enterprise Collaborator Administration Guide*.

\_\_1 In Eclipse, navigate to Package Explorer.

**2** Navigate to a mapping by selecting a project and expanding the tree view.

Open the mapping by double-clicking the .map file from the expanded tree view.

- The mapping is displayed in the Mapping Editor in a compressed state. The schemas are shown in hierarchical tree view.
- **3** To Save the mapping, right-click on the Mapping Editor view > Mapping Database > Save.

Select the MEC database where to save the mapping. Click Finish

- **\_\_\_\_4** To Publish the mapping, right-click on the Mapping Editor view > Server > Publish.
- **\_\_\_5** Select the server location where to publish the mappings. Click Next.
- **\_\_\_6** Select the MEC database server where to publish the mappings. Click Finish.
- **7** At the Publish Mapping Progress dialog, the publishing results are displayed. Click OK.

For further information and instructions, refer to the M3 Enterprise Collaborator Mapping Manager User Guide.

# **Post Installation**

After installing and deploying M3Business Engine BODs, you need to set up and configure the partner agreements in the M3 Enterprise Collaborator Partner Admin Tool.

- "Target and Target Groups Overview" on page 12
- "Creating XML Targets for M3 BE Outbound Messages" on page 12
- "Creating XML Target Groups" on page 14
- "Setting MECEventHubSubcriber Channel Objects" on page 15
- "Managing EventHub Subscribtions " on page 18
- "Creating Partner Agreement Folder Structure" on page 20

## Target and Target Groups Overview

A target is a unique path to a single XML element, a single XML attribute, or a single position-based field in a flat file that is used for message detection. The XML element and XML attribute is defined by its absolute XPath.

A target group is a group of XML or flat targets used for message detection. There are two different target groups, the XML targets and Flat File targets. When detecting a message envelope you have one target group that corresponds to the envelope.

The XML targets included in the target group defines all elements and/or attributes in the XML envelope that are used for detection. You can use any element in the XML document for detection, however, you do not need to use an envelope.

In flat file targets you can detect on several position-based fields in one or more records. These position-based fields are defined by the flat targets included in the target group. These records are delimited by record separators such as CRLF.

## Creating XML Targets for M3 BE Outbound Messages

To add new XML targets in Partner Admin Tool, follow these steps:

**Note:** XML targets and target groups are generic for all M3 BE outbound messages. For detailed information about XML targets and target groups for inbound messages, see "Partner Agreement Settings when M3 BE is SOR" on page 22 and "Partner Agreement Settings when M3 BE is not SOR" on page 29.

- \_\_\_\_1 In Partner Admin Tool, click Manage > Detections.
- **\_\_\_\_2** Navigate to Targets tab > XML tab > New.

**3** On Create new target window, enter a unique Name, Description, and Path information.

Create the following XML targets (recommended target names and path information):

Important: Default Namespace URI fields should be left blank for all targets.

The Path for the XML element should start with a slash ("/").

• hub:1\_publisher

| Name                  | hub:1_publisher           |
|-----------------------|---------------------------|
| Description           | Event Hub event publisher |
| Path                  | /EventData/Publisher      |
| Default Namespace URI |                           |

#### hub:2\_documentname

| Name                  | hub:2_documentname            |  |
|-----------------------|-------------------------------|--|
| Description           | Event Hub event document name |  |
| Path                  | /EventData/DocumentName       |  |
| Default Namespace URI |                               |  |

#### • hub:4\_elementname01

**Note:** hub:3\_ is saved for future use. Default Namespace URI should be left blank.

| Name        | hub:4_elementname01                       |
|-------------|-------------------------------------------|
| Description | Event Hub event document element name #01 |
| Path        | /EventData/Document/ElementData/Name[1]   |

| Default Namespace URI |  |
|-----------------------|--|
|-----------------------|--|

#### hub:5\_elementvalue01

| Name                  | hub:5_elementvalue01                       |
|-----------------------|--------------------------------------------|
| Description           | Event Hub event document element value #01 |
| Path                  | /EventData/Document/ElementData/Value[1]   |
| Default Namespace URI |                                            |

\_4 Click OK to save your new XML target. The new XML target is now listed in the XML tab contents.

## Creating XML Target Groups

Use this procedure to create and arrange XML target groups.

- \_\_\_\_1 In Partner Admin Tool, click File > Manage > Detections.
  - **2** Navigate to Target Groups tab > XML tab > Create group.
- **\_\_\_\_3** Create the following Target Groups:

#### AnalyticsHubValue01

#### AnalyticsHubValue02

\_\_\_\_4 Click Create to store the new XML target groups in the MEC database.

5 Go to Target Groups > XML tab and select a Target Group from the Available Target Groups panel.

For target group **AnalyticsHubValue01**, add the following required targets from the Unused Targets pane to the Targets for Selected group pane.

- hub:1\_publisher
- hub:2\_documentname
- hub:4\_elementname01
- hub:5\_elementvalue01

For target group **AnalyticsHubValue02**, add the following required targets from the Unused Targets pane to the Targets for Selected group pane.

- hub:1\_publisher
- hub:2\_documentname

- hub:4\_elementname01
- hub:5\_elementvalue01
- hub:6\_elementname02
- hub:7\_elementvalue02

Click Save.

- \_\_\_\_6 On Partner Admin Tool menu, click File > Manage > Detection.
- **\_\_\_7** Click on Detection Order tab.
- **8** With the help of the directional buttons, move the target groups in the following order from the **Unused** panel to the **Used** panel.
  - AnalyticsHubValue02
  - AnalyticsHubValue01

## Setting MECEventHubSubcriber Channel Objects

The MECEventHubSubscriber channel is used to receive events (messages) that are published by other application through the Event Hub application. To be able to use MECEventHubSubscriber you need to add subscriptions. Subscriptions are predicates indicating that a subscriber is to receive a particular event.

For more information, see the EventHub topic in Lawson Grid Administration Guide.

Important: MEC and EventHub must be running on the same Grid.

- \_1 To set up new receive channels, navigate to Manage > Communication > Receive tab > New in Partner Admin Tool.
- **2** Set the following properties for each M3 BE BOD receive channel below.
  - MECEventHubSubscriber Channel settings: Subscriber channels

**Note:** The name of the receive channel is used later in partner agreement set up. Add a unique, descriptive name to the receive channel.

| Name      | MEC-M3_In_[BE Env<br>Name]_Ordered | MEC-M3_In_[BE Env<br>Name]_NonOrdered |
|-----------|------------------------------------|---------------------------------------|
| Protocols | EventHub Subscriber                | EventHub Subscriber                   |

| Name                                                                          | MEC-M3_In_[BE Env<br>Name]_Ordered | MEC-M3_In_[BE Env<br>Name]_NonOrdered |
|-------------------------------------------------------------------------------|------------------------------------|---------------------------------------|
| DetectionOverride                                                             | Default value: 0                   | Default value: 0                      |
| Indicates if a channel is fixed to a particular detection group.              |                                    |                                       |
| Ordered                                                                       | Default value: 1                   | Default value: 0                      |
| Activates message ordering.                                                   |                                    |                                       |
| PersistFlag                                                                   | Default value: 1                   | Default value: 1                      |
| Activates persistance.                                                        |                                    |                                       |
| Priority                                                                      | 3                                  | 3                                     |
| Sets the Prioritization of messages received into this channel (1-3)          |                                    |                                       |
| RunOnHost                                                                     | Default value: any                 | Default value: any                    |
| Set to which host to run the channel.                                         |                                    |                                       |
| SetVariationId                                                                | Default value: 1                   | Default value: 0                      |
| Set a variation id on all incoming messages                                   |                                    |                                       |
| StopTimeOut                                                                   | Default value: 0                   | Default value: 0                      |
| Number of milliseconds MEC waits during a stop before terminating the channel | (disables this feature)            | (disables this feature)               |

### • MECEventHubSubscriber Channel settings: IONDbln channels

**Note:** The name of the receive channel is used later in partner agreement set up. Add a unique, descriptive name to the receive channel.

| Name      | ION_In_[BE Env Name]_<br>Ordered | ION_In_[BE Env Name]_<br>NonOrdered |
|-----------|----------------------------------|-------------------------------------|
| Protocols | IONDbln                          | IONDbln                             |

| Name                                                                       | ION_In_[BE Env Name]_<br>Ordered                            | ION_In_[BE Env Name]_<br>NonOrdered                 |
|----------------------------------------------------------------------------|-------------------------------------------------------------|-----------------------------------------------------|
| BatchSize                                                                  | 10                                                          | Default value: 50                                   |
| The maximum number of messages to process at each run                      |                                                             |                                                     |
| Default value: 50                                                          |                                                             |                                                     |
| BODTypes                                                                   | All inbound BODs with                                       | All inbound NonSync BODs                            |
| A comma separated list of                                                  | variation ID                                                | Acknowledge.BillOfMaterials,                        |
| Bod types to handle in this instance                                       | Sync.BillOfMaterials                                        | Show.BillOfMaterials,                               |
|                                                                            |                                                             | Process.ItemMaster,                                 |
|                                                                            |                                                             | Process.CustomerPartyMaster,                        |
|                                                                            |                                                             | Process.BillToPartyMaster,                          |
|                                                                            |                                                             | Process.PayFromPartyMaster,                         |
|                                                                            |                                                             | Process.SalesOrder,                                 |
|                                                                            |                                                             | Process.ShipToPartyMaster                           |
| ConnectionUri                                                              | The JDBC connection uri                                     | The JDBC connection uri                             |
|                                                                            | Example:                                                    | Example:                                            |
|                                                                            | jdbc:sqlserver://<br>host:port;<br>databaseName=DB_<br>name | jdbc:sqlserver://host:port;<br>databaseName=DB_name |
| DelayTime                                                                  | 5000                                                        | 5000                                                |
| Default value: 10000                                                       |                                                             |                                                     |
| DriverClass                                                                | The JDBC driver class                                       | The JDBC driver class                               |
|                                                                            | Example:                                                    | Example:                                            |
|                                                                            | com.microsoft.<br>sqlserver.jdbc.<br>SQLServerDriver        | com.microsoft.sqlserver.jdbc.<br>SQLServerDriver    |
| Ordered                                                                    | 1                                                           | 0                                                   |
| Indicates if a channel<br>processes messages in an<br>ordered way (0 or 1) |                                                             |                                                     |

| Name                          | ION_In_[BE Env Name]_<br>Ordered | ION_In_[BE Env Name]_<br>NonOrdered |
|-------------------------------|----------------------------------|-------------------------------------|
| Password for ION in/out<br>DB | Database password                | Database password                   |
| Username for ION in/out<br>DB | Database user                    | Database user                       |

\_\_\_\_3 When created, click OK on the dialog and mark the Enabled checkbox to make the channels available for further edit.

## Managing EventHub Subscribtions

Use this procedure to set up EventHub Subscribtions and to define the order M3 Enterprise Collaborator should handle the incoming BODs.

\_\_\_1 In Partner Admin Tool, navigate to Manage > EventHub Subscriptions > New and set up the following EventHub Subscriptions for M3 BE BODs.

**Important:** The name of a subscription must match the name in the rule.

Example: In case

#### Event \$OOHEAD\_Create = new Event("SyncSalesOrder", EventOperation.CREATE)

the name of the subscription should be EventAnalytics:SyncSalesOrder.

| Name         | M3 [Noun Mapping].Show            |
|--------------|-----------------------------------|
| Description  | M3 Show[Noun Mapping]             |
| Subscription | EventAnalytics:Show[Noun Mapping] |

| Name         | M3 [Noun Mapping].Sync            |
|--------------|-----------------------------------|
| Description  | M3 Sync[Noun Mapping]             |
| Subscription | EventAnalytics:Sync[Noun Mapping] |

| Description  | M3 Acknowledge[Noun Mapping]             |
|--------------|------------------------------------------|
| Subscription | EventAnalytics:Acknowledge[Noun Mapping] |

| Name         | M3 [Noun Mapping].Process            |
|--------------|--------------------------------------|
| Description  | M3 Process[Noun Mapping]             |
| Subscription | EventAnalytics:Process[Noun Mapping] |

**Note:** For complete list of M3 BE BODs with Noun mapping names, see "List of Available Noun Mappings" on page 39 as a reference.

Agreement names and EventHub subscription names for outbound BODs are also available in the installation package as separate .txt.

For detailed instructions about EventHub subscription channel set up, refer to the M3 Enterprise Collaborator Partner Admin Tool User Guide.

2 After creating each subscription, assign the subscriptions to the MECEventHubSubcriber channel by editing the Subscription. Double-click on the EventHub subscriptions to assign them to the correct receive channel.

**Important:** Each subscription should be associated with only one subscriber channel. See recommended settings below.

| EventHub subscription         | Channel Assignment                          |  |
|-------------------------------|---------------------------------------------|--|
| M3 [Noun Mapping].Sync        | MEC-M3_In_[BE environment name]_<br>Ordered |  |
| M3 [Noun Mapping].Show        | MEC-M3_In_[BE environment name]_            |  |
| M3 [Noun Mapping].Acknowledge | NonOrdered                                  |  |
| M3 [Noun Mapping].Process     |                                             |  |

Note: For [BE environment name], use the name of the corresponding M3 BE environment.

For complete list of M3 BE BODs with Noun mapping names, see "List of Available Noun Mappings" on page 39 as a reference. Agreement names are also available in the installation package, in the M3BEBODs\_[ver]\_Agreement\_names.txt file.

## **Creating Partner Agreement Folder Structure**

A Partner Agreement contains the agreement information between you and your partners. This agreement information is needed by M3 Enterprise Collaborator (MEC) to send and receive business messages between you and your partners.

Use this procedure to create and manage partner agreements for M3 BE BODs in Partner Admin tool. \_\_\_\_1 To create a new group, open Partner Admin Tool > Agreement View tab.

**2** Right-click the Agreement area or the node within which you want to create a new group.

**\_\_\_\_3** Click Insert Group and name the newly created folder according to the recommendations below.

Tip: It is recommended to set up the following folder names and structure:

- M3BE
  - InitialLoad for partner agreements used for initial load agreements.
  - ION for partner agreements where the System of Records is M3 BE
  - Application for partner agreements where the System of Records is the application (and not M3 BE)

**\_\_4** Add group control properties:

| Control Properties<br>Name | Value                                                                                                    | Applicable for                       |
|----------------------------|----------------------------------------------------------------------------------------------------|--------------------------------------|
| ionToLogicalld             | Change Value to the lid for the receiving<br>application.<br>Value is according to ION Connection Point<br>lid://infor.[application name].[environment name]<br><b>Important:</b> This value is case sensitive and<br>must exactly match the Logical ID value in ION<br>Connect. | InitialLoadAgreements<br>Application |
| ionFromLogicalid           | lid://infor.m3be.[BE environment name]                                                                                                    | InitialLoadAgreements<br>ION         |

**\_5** To create a new agreement, right-click a node and click Insert Agreement. The newly created agreement appears on the right panel.

Insert the following partner agreements for the ION and other, application specific folder:

| Folder                            | Partner agreements                 |
|-----------------------------------|------------------------------------|
| InitialLoadAgreements             | M3BE_Out_Show[Noun Mapping]        |
| ION                               | M3BE_Out_Sync[Noun Mapping]        |
|                                   | M3BE_In_Process[Noun Mapping]      |
|                                   | M3BE_Out_Acknowledge[Noun Mapping] |
| Application                       | M3BE_In_Sync[Noun Mapping]         |
| (for BODs where M3 BE is not SOR) | M3BE_Out_Process[Noun Mapping]     |
|                                   | M3BE_In_Acknowledge[Noun Mapping]  |

For complete list of M3 BE BODs with Noun mapping names, see "List of Available Noun Mappings" on page 39 as a reference. Agreement names are also available in the installation package, in the M3BEBODs\_[ver]\_Agreement\_names.txt file.

# **Generic Partner Agreement Configuration Settings**

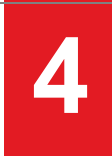

- "Partner Agreement Settings when M3 BE is SOR" on page 22
- "Partner Agreement Settings when M3 BE is not SOR" on page 29

## Partner Agreement Settings when M3 BE is SOR

Use the settings below as a reference to configure partner agreements in MEC Partner Admin tool where M3 BE is the System of Record. Depending on integration scenarios and the purposes to use M3 BE BODs, you need to setup only those partner agreements that you are planning to use.

#### Before you start

1 In Partner Admin Tool, go to Manage > Detections > Targets tab > XML tab > New > Create new target and specify the following targets (valid for all inbound BODs):

|                          | General                                    | Examples                                                  |
|--------------------------|--------------------------------------------|-----------------------------------------------------------|
| Name                     | ION:[Verb][Noun]TenantId                   | ION:ProcessCustomerPartyMasterTenantId                    |
| Description              | ION BOD [Verb][Noun]<br>TenantID           | ION BOD ProcessCustomerPartyMaster<br>TenantID            |
| Path                     | /[Verb][Noun]/DataArea/[Verb]/<br>TenantID | /ProcessCustomerPartyMaster/DataArea/<br>Process/TenantID |
| Default<br>Namespace URI | http://schema.infor.com/<br>InforOAGIS/2   | http://schema.infor.com/InforOAGIS/2                      |

For nouns with data on different Divisions set the AccountingEntity target as well.

|                             | General                                              | Examples                                                            |
|-----------------------------|------------------------------------------------------|---------------------------------------------------------------------|
| Name                        | ION:[Verb][Noun]<br>AccountingEntity                 | ION:ProcessCustomerPartyMasterAccountingEntity                      |
| Description                 | ION BOD [Verb][Noun]<br>AccountingEntity             | ION BOD ProcessCustomerPartyMaster<br>AccountingEntity              |
| Path                        | /[Verb][Noun]/DataArea/<br>Process/ AccountingEntity | /ProcessCustomerPartyMaster/DataArea/Process/<br>AccountingEntityID |
| Default<br>Namespace<br>URI | http://schema.infor.com/<br>InforOAGIS/2             | http://schema.infor.com/InforOAGIS/2                                |

Note: AccountingEntity can be targeted on the ID tag as well.

- **\_\_\_\_2** Go to Target Groups tab and create the *ION[Verb][Noun]* Target Group. Add the previoulsy created targets to this group.
- \_\_\_\_3 Add Target Group *ION[Verb][Noun]* to the list of available detections under Detection Order tab.

Use the settings below as a reference to configure partner agreements in MEC Partner Admin tool where M3 BE is the System of Record.

For complete list of M3 BE BODs with Noun mapping names, see "List of Available Noun Mappings" on page 39 as a reference. Agreement names are also available in the installation package, in the M3BEBODs\_[ver]\_Agreement\_names.txt file.

\_\_\_1 Basic

| Name        | Name of the noun mapping, see "List of Available Noun Mappings" on page 39. |  |
|-------------|-----------------------------------------------------------------------------|--|
| Description | Description for the agreement (Optional)                                    |  |
| Creator     | Creator of the agreement (Optional)                                         |  |
| Email       | General information (Optional)                                              |  |

### 2 Detection

Choose Target Group AnalyticsHubValue01 and specify the following values:

| Target Name          | Target XPath                                 | Target Value           |
|----------------------|----------------------------------------------|------------------------|
| hub:1_publisher      | /EventData/Publisher                         | EventAnalytics         |
| hub:2_documentname   | /EventData/DocumentName                      | [Verb][Noun Mapping]   |
| hub:4_elementname01  | /EventData/Document/ElementData/<br>Name[1]  | CONO                   |
| hub:5_elementvalue01 | /EventData/Document/ElementData/<br>Value[1] | [M3 BE Company number] |

For M3BE\_In\_Process[Noun], set up the following detection:

Choose Target Group IONProcess[Noun] and specify the following values:

| Target Name                                                           | ION:Process[Noun Mapping]TenantID |  |
|-----------------------------------------------------------------------|-----------------------------------|--|
| Target XPath         /Process[Noun Mapping]/DataArea/Process/TenantID |                                   |  |
| Target Value                                                          | M3 BE Company number              |  |

**Important:** If you leave an empty target value, the agreement will not be detected.

### 3 Applicable Processes

The table below lists the available processes for Partner Agreement Settings when M3 BE is SOR.

To modify a process, right-click the selected process area.

| Process Name   | Notes                                                                                                    |  |
|----------------|----------------------------------------------------------------------------------------------------|--|
| Check Order    | To enable MEC to handle several messages parallel, Check Order can be added. If not specified, all messages will be handled in a sequence.                                                        |  |
|                | <ul> <li>To specify Check Order, click Add and insert the following value for<br/>the first Primary Key Xpath:</li> </ul>                                                                         |  |
|                | /EventData/Document/ElementData[1]/Value                                                                                                    |  |
|                | <ul> <li>To differentiate each agreement (BOD), add as many Primary Key<br/>Xpath to the Partner agreement as the number of key fields in the<br/>corresponding master table in M3 BE:</li> </ul> |  |
|                | /EventData/Document/ElementData[2]/Value                                                                                                    |  |
|                | /EventData/Document/ElementData[3]/Value                                                                                                    |  |
|                | /EventData/Document/ElementData[4]/Value                                                                                                    |  |
|                | For the number of Primary Key XPaths, see "List of Available Noun Mappings" on page 39                                                                                                    |  |
| Archive        | Archives a message in the MEC Archive folder (recommended).                                                                                                    |  |
| XML transform  | API Reference: set to API reference for M3 BE environment                                                                                                    |  |
|                | <b>Schema Location:</b> enter the schema location for the mapping (see next table)                                                                                                    |  |
|                | <b>Note:</b> For incoming process mappings, use the matching acknowledge schema.                                                                                                    |  |
|                | Important: Mark the Delete empty elements during transformation checkbox                                                                                                    |  |
|                | <b>Mapping:</b> enter the file name for the mapping (see next table)                                                                                                    |  |
| Apply Envelope | Envelope template: XML Declaration                                                                                                    |  |
|                | Envelope encoding: UTF-8                                                                                                    |  |
| Archive        | Archives a message in the MEC Archive folder (recommended).                                                                                                    |  |
| Validate       | This process will validate the outgoing XML-file with the schema in the XML transform step (optional).                                                                                            |  |
| Send           | Choose the ION_Out channel (with IONDbOut protocol) for M3 BE environment.                                                                                                    |  |

Use the processes in the specified order (see below) to confgure the listed BOD types.

**Tip:** Schema location and Mapping names are also available in the installation package, in M3BEBODs\_[ver]\_Schema\_locations.txt and in M3BEBODs\_[ver]\_Mappings.txt, respectively.

| Agreement Name | Content                                                                                                    | Applicable processes in order                                                        |
|----------------|----------------------------------------------------------------------------------------------------|--------------------------------------------------------------------------------------|
| M3BE_Out_      | Schema Location:                                                                                                    | 1. Check Order                                                                       |
| Sync[Noun]     | http://schema.infor.com/[ver]/InforOAGIS/                                                                               | 2. Archive                                                                           |
|                | BODs/Developer/Sync[Noun].xsd<br>Mapping name:<br>M3BE14_[M3 BE Suite name]_Out_ION_<br>Sync[Noun]_[ver pr separated by | 3. XML transform                                                                     |
|                |                                                                                                    | 4. Apply Envelope                                                                    |
|                |                                                                                                    | 5. Archive                                                                           |
|                | underscore]                                                                                                    | 6. Validate                                                                          |
|                |                                                                                                    | 7. Send                                                                              |
| M3BE_Out_      | Schema Location:                                                                                                    | 1. XML transform                                                                     |
| Show[Noun]     | http://schema.infor.com/[ver]/InforOAGIS/                                                                               | 2. Apply Envelope                                                                    |
|                | BODs/Developer/Show[Noun].xsd                                                                                           | 3. Send                                                                              |
|                | Mapping name:                                                                                                    |                                                                                      |
|                | M3BE14_[M3 BE Suite name]_Out_ION_<br>Show[Noun]_[ver nr separated by<br>underscore]                                    |                                                                                      |
| M3BE_In_       | Schema Location:                                                                                                    | 1. Archive                                                                           |
| Process[Noun]  | http://schema.infor.com/[ver]/InforOAGIS/                                                                               | 2. XML transform                                                                     |
|                | BODs/Developer/Acknowledge[Noun].xsd                                                                                    | 3. Apply Envelope                                                                    |
|                | Mapping name:                                                                                                    | 4. Archive                                                                           |
|                | M3BE14_[M3 BE Suite name]_Out_ION_<br>Process[Noun]_[ver pr separated by                                                | 5. Validate                                                                          |
|                | underscore]                                                                                                    | 6. Send                                                                              |
|                |                                                                                                    | <b>Note:</b> For M3BE_In_<br>ProcessItemMaster, use only<br>the following processes: |
|                |                                                                                                    | 1. Archive                                                                           |
|                |                                                                                                    | 2. XML transform                                                                     |
|                |                                                                                                    |                                                                                      |

| Agreement Name                                                       | Content                                   | Applicable processes in order |
|----------------------------------------------------------------------|-------------------------------------------|-------------------------------|
| M3BE_Out_                                                            | Schema Location:                          | 1. Archive                    |
| Acknowledge[Noun]                                                    | http://schema.infor.com/[ver]/InforOAGIS/ | 2. XML transform              |
| Important: Valid<br>only for nouns<br>using batch entry<br>in M3 BE. | BODs/Developer/Acknowledge[Noun].xsd      | 3. Apply Envelope             |
|                                                                      | Mapping name:                             | 4. Archive                    |
|                                                                      | M3BE14_[M3 BE Suite name]_Out_ION_        | 5. Validate                   |
|                                                                      | underscore]                               | 6. Send                       |

### \_\_\_4 Error Handling

**Important:** Error Handling is only applicable for incoming partner agreements.

| Order | Process Name   | Notes                                                                                                    |
|-------|----------------|----------------------------------------------------------------------------------------------------|
| 1     | Crt ConfirmBOD |                                                                                                    |
| 2     | Send           | Choose the ION_Out channel (with IONDbOut protocol) for M3 BE environment.                                 |
| 3     | XML transform  | <b>API Reference:</b> set to API reference for M3 BE environment                                           |
|       |                | Schema Location: not specified                                                                             |
|       |                | <b>Mapping:</b> M3BE14_[M3 BE Suite name]_Error_Out_<br>Acknowledge[Noun]_[ver nr separated by underscore] |
| 4     | Apply Envelope | Envelope template: XML Declaration                                                                         |
|       |                | Envelope encoding: UTF-8                                                                                   |
| 5     | Send           | Choose the ION_Out channel (with IONDbOut protocol) for M3 BE environment.                                 |

\_\_5 When the partner agreement setup is completed, reload the agreement information for the MEC Server in Grid > MEC Management Pages > Reload.

### □ M3 BE Settings for ProcessItemMaster

In order to receive and process M3BE\_In\_ProcessItemMaster, partner settings must be configured in MMS865 for M3 BE.

Important: These steps are only valid for M3BE\_In\_ProcessItemMaster.

\_\_\_1 Set a valid Item type with Template item and Item numbering rule according to the following:

• CRS040 – Item type

The item type should be set with status 10 in CRS040/E

- MMS001/MMS002/MMS003 Template item
- MWS050 and MWS051 Item Numbering rule

\_\_\_2 In MMS865/B, use the following settings:

| Whs      | Leave blank                                                                |
|----------|----------------------------------------------------------------------------|
| Msg      | Set to I                                                                   |
| Partner  | Set to the ION componentID of the system that sends the ProcessItemMaster. |
|          | Currently, only PLM is valid.                                              |
| Msg type | Set to BOD                                                                 |

\_\_\_\_3 In MMS865/E, use the following settings:

| Partner manager   | Set to the M3 user that is managing the partner settings for this record                                         |
|-------------------|----------------------------------------------------------------------------------------------------|
| Default Item type | Set to the item type that will control which data is the default<br>per item and how the item numbering is done. |

## M3 BE Settings for CustomerStructure

In order to receive and process the following partner agreements, you must create a specific template customer in M3 BE.

- M3BE\_In\_ProcessCustomerPartyMaster
- M3BE\_In\_ShipToPartyMaster
- M3BE\_In\_BillToPartyMaster
- M3BE\_In\_PayFromPartyMaster
- 1 In **CRS610** create the new customer IONCUST with following settings:

Customer Type = 0

**2** Fill in all mandatory fields and make sure that status is set to 20.

**Important:** Do not add an Invoice recipient or Payer.

# Partner Agreement Settings when M3 BE is not SOR

Use the settings below as a reference to configure partner agreements in MEC Partner Admin tool where M3 BE is not the System of Record. Depending on integration scenarios and the purposes to use M3 BE BODs, you need to setup only those partner agreements that you are planning to use.

#### Before you start

1 In Partner Admin Tool, go to Manage > Detections > Targets tab > XML tab > New > Create new target and specify the following targets (valid for all inbound BODs):

|                          | General                                    | Examples                                        |
|--------------------------|--------------------------------------------|-------------------------------------------------|
| Name                     | ION:[Verb][Noun]TenantId                   | ION:SyncBillOfMaterialsTenantId                 |
| Description              | ION BOD [Verb][Noun] TenantID              | ION BOD SyncBillOfMaterials<br>TenantID         |
| Path                     | /[Verb][Noun]/DataArea/[Verb]/<br>TenantID | /SyncBillOfMaterials/DataArea/Sync/<br>TenantID |
| Default<br>Namespace URI | http://schema.infor.com/<br>InforOAGIS/2   | http://schema.infor.com/InforOAGIS/<br>2        |

For nouns with data on different Divisions set the AccountingEntity target as well.

|                             | General                                              | Examples                                                                                                    |
|-----------------------------|------------------------------------------------------|----------------------------------------------------------------------------------------------------|
| Name                        | ION:[Verb][Noun]<br>AccountingEntity                 | ION:SyncBillOfMaterialsAccountingEntityId                                                                    |
| Description                 | ION BOD [Verb][Noun]<br>AccountingEntity             | ION BOD SyncBillOfMaterials<br>accountninEntity                                                              |
| Path                        | /[Verb][Noun]/DataArea/<br>Process/ AccountingEntity | /SyncBillOfMaterials/DataArea/<br>BillOfMaterials/BillOfMaterialsHeader/<br>DocumentID/ID[@accountingEntity] |
| Default<br>Namespace<br>URI | http://schema.infor.com/<br>InforOAGIS/2             | http://schema.infor.com/InforOAGIS/2                                                                         |

Note: AccountingEntity can be targeted on the ID tag as well.

- **2** Go to Target Groups tab and create the *ION[Verb][Noun]* Target Group. Add the previoulsy created targets to this group.
- \_\_\_3 Add Target Group *ION[Verb][Noun]* to the list of available detections under Detection Order tab.

Use the settings below as a reference to configure partner agreements in MEC Partner Admin tool where M3 BE is *not* the System of Record.

For complete list of M3 BE BODs with Noun mapping names, see "List of Available Noun Mappings" on page 39 as a reference. Agreement names are also available in the installation package, in the M3BEBODs\_[ver]\_Agreement\_names.txt file.

#### \_\_\_1 Basic

| Name        | Name of the mapping, see "List of Available Noun Mappings" on page 39. |
|-------------|------------------------------------------------------------------------|
| Description | Description for the agreement (Optional)                               |
| Creator     | Creator of the agreement (Optional)                                    |
| Email       | General information (Optional)                                         |

#### 2 Detection

Choose Target Group *ION[Verb][Noun]* and specify the following values:

| Target Name                      | Target XPath                                                                        | Target Value              |
|----------------------------------|-------------------------------------------------------------------------------------|---------------------------|
| ION:Sync[Noun]AccountingEntityId | /[Verb][Noun]/DataArea/[Noun]/<br>[Noun]Header/DocumentID/<br>ID[@accountingEntity] | [M3 BE Division]          |
| ION:Sync[Noun]TenantId           | /[Verb][Noun]/DataArea/Sync/<br>TenantID                                            | [M3 BE Company<br>number] |

For M3BE\_Out\_Process[Noun], set up the following detection:

Choose Target Group *AnalyticsHubValue01* and specify the following values:

| Target Name          | Target XPath                                 | Target Value         |
|----------------------|----------------------------------------------|----------------------|
| hub:1_publisher      | /EventData/Publisher                         | EventAnalytics       |
| hub:2_documentname   | /EventData/DocumentName                      | Process[Noun]_update |
| hub:4_elementname01  | /EventData/Document/ElementData/<br>Name[1]  | CONO                 |
| hub:5_elementvalue01 | /EventData/Document/ElementData/<br>Value[1] | M3 BE Company number |

**Important:** If you leave an empty target value, the agreement will not be detected.

#### 3 Applicable Processes

The table below lists the available processes for Partner Agreement Settings when M3 BE is not SOR.

To modify a process, right-click the selected process area.

| Process<br>Name | Notes                                                                                                    |  |
|-----------------|----------------------------------------------------------------------------------------------------|--|
| Check Order     | Default Namespace: http://schema.infor.com/InforOAGIS/2                                                                                                    |  |
|                 | Default Namespace Prefix: dns                                                                                                    |  |
|                 | To enable MEC to handle several messages parallel, Check Order can be added. If not specified, all messages will be handled in a sequence.                              |  |
|                 | • To specify Check Order, click Add and insert the following value for the first Primary Key Xpath:                                                                     |  |
|                 | <b>Xpath:</b> /dns:Sync[Noun]/dns:DataArea/dns:Sync/<br>dns:TenantID                                                                                                    |  |
|                 | No Attribute Existing: Leave blank                                                                                                    |  |
|                 | <b>Xpath:</b> /dns:Sync[Noun]/dns:DataArea/dns:[Noun]/<br>dns:[Noun]Header/dns:DocumentID/dns:ID                                                                        |  |
|                 | No Attribute Existing: schemeName                                                                                                    |  |
|                 | <b>Xpath</b> :/dns:Sync[Noun]/dns:DataArea/dns:[Noun]/<br>dns:[Noun]Header/dns:DocumentID/dns:ID[@location]                                                             |  |
|                 | No Attribute Existing: schemeName                                                                                                    |  |
|                 | Xpath:/dns:Sync[Noun]/dns:DataArea/dns:[Noun]/<br>dns:[Noun]Header/dns:DocumentID/<br>dns:ID[@accountingEntity]                                                         |  |
|                 | No Attribute Existing: schemeName                                                                                                    |  |
|                 | VID Xpath:/dns:Sync[Noun]/dns:DataArea/dns:[Noun]/<br>dns:[Noun]Header/dns:DocumentID/dns:ID[@variationID]                                                              |  |
|                 | VID No Attribute Existing: schemeName                                                                                                    |  |
|                 | • To differentiate each agreement (BOD), add as many Primary Key Xpath to the Partner agreement as the number of key fields in the corresponding master table in M3 BE: |  |
|                 | /EventData/Document/ElementData[2]/Value                                                                                                    |  |
|                 | /EventData/Document/ElementData[3]/Value                                                                                                    |  |
|                 | /EventData/Document/ElementData[4]/Value                                                                                                    |  |
| Archive         | Archives a message in the MEC Archive folder (recommended).                                                                                                    |  |
| XML transform   | API Reference: set to API reference for M3 BE environment                                                                                                    |  |
|                 | Schema Location: not specified                                                                                                    |  |
|                 | Mapping: enter the file name for the mapping (see table below)                                                                                                    |  |

| Process<br>Name | Notes                                                                      |  |
|-----------------|----------------------------------------------------------------------------|--|
| Apply           | Envelope template: XML Declaration                                         |  |
| Envelope        | Envelope encoding: UTF-8                                                   |  |
| Archive         | Archives a message in the MEC Archive folder (recommended).                |  |
| Send            | Choose the ION_Out channel (with IONDbOut protocol) for M3 BE environment. |  |

Use these processes in the specified order (see below) to confgure processes for the listed BOD types.

**Tip:** Schema location and Mapping names are also available in the installation package, in M3BEBODs\_[ver]\_Schema\_locations.txt and in M3BEBODs\_[ver]\_Mappings.txt, respectively.

| Name                   | Content                                                                                                    | Applicable processes in order                                                                             |
|------------------------|----------------------------------------------------------------------------------------------------|----------------------------------------------------------------------------------------------------|
| M3BE_In_Sync[Noun]     | Schema Location<br>http://schema.infor.com/[ver]/<br>InforOAGIS/BODs/Developer/<br>Sync[Noun].xsd<br>Mapping name<br>M3BE14_[M3 BE Suite name]_In_<br>ION_Sync[Noun]_[ver nr separated<br>by underscore]        | <ol> <li>Check Order</li> <li>Archive</li> <li>XML transform</li> </ol>                                   |
| M3BE_Out_Process[Noun] | Schema Location<br>http://schema.infor.com/[ver]/<br>InforOAGIS/BODs/Developer/<br>Process[Noun].xsd<br>Mapping name<br>M3BE14_[M3 BE Suite name]_Out_<br>ION_Process[Noun]_[ver nr<br>separated by underscore] | <ol> <li>Archive</li> <li>XML transform</li> <li>Apply Envelope</li> <li>Archive</li> <li>Send</li> </ol> |

| Name              | Content                                                                                    | Applicable processes in order |
|-------------------|--------------------------------------------------------------------------------------------|-------------------------------|
| M3BE_In_          | Schema Location                                                                            | 1. Archive                    |
| Acknowledge[Noun] | http://schema.infor.com/[ver]/<br>InforOAGIS/BODs/Developer/<br>Acknowledge[Noun].xsd      | 2. XML transform              |
|                   | Mapping name                                                                               |                               |
|                   | M3BE14_[M3 BE Suite name]_In_<br>ION_Acknowledge[Noun]_[ver nr<br>separated by underscore] |                               |

## \_\_\_4 Error Handling

**Important:** Error Handling is only applicable for incoming partner agreements.

| Order | Process Name   | Notes                                                                      |
|-------|----------------|----------------------------------------------------------------------------|
| 1     | Crt ConfirmBOD |                                                                            |
| 2     | Send           | Choose the ION_Out channel (with IONDbOut protocol) for M3 BE environment. |

\_\_5 When the partner agreement setup is completed, reload the agreement information for the MEC Server in Grid > MEC Management Pages > Reload.

# Data Translations Settings for Business Messages

M3 Business Message Data Translations is a function that translates soft coded M3 BE data to standards that can be understood by external systems, such as ION.

**Note:** Data translation is not needed when the M3 BE data is entered according to internationally acknowledged standards (ISO, X-12 EDI, etc.).

You can set M3 Business Message Data Translations in CRS881 and CRS882 in M3 BE.

- CRS881 stores the header data for information that should be translated. This is generated via MBMTRNUpdate in MEC Utilities client, available from your MEC installation.
- CRS882 stores the actual translation data. The date must be manually entered into M3 BE.

## Entering or Editing Translation Data

Follow these steps below to set up data translation in CRS882 in M3 BE.

For data that is valid for the entire M3 BE company, data must be entered in company / \*blank division. If data is different per division, enter data for specific company / division.

Important: The translation data information must be entered for the correct company/division.

- \_\_\_\_1 Run the MEC client tool MBMTrnUpdate.cmd for the valid API reference to populate CRS881 with correct header data.
- \_\_\_\_2 Open CRS881 and filter on **Msg standard** ION to show all possible records generated from the delivered BODs.

| Message | I/O | Parent element | Data element |
|---------|-----|----------------|--------------|
| Generic | Ι   | Generic        | UOMCode      |
| Generic | Ι   | Generic        | CountryCode  |

| Message         | I/O | Parent element               | Data element |
|-----------------|-----|------------------------------|--------------|
| Generic         | 0   | Generic                      | CountryCode  |
| Generic         | 0   | Generic                      | Currency     |
| Generic         | 0   | Generic                      | UOMCode      |
| Generic         | 0   | Generic                      | languageCode |
| BillofMaterials | I   | BillOfMaterialsHeader/status | Code         |
| BillofMaterials | I   | BillOfMaterialsLine/quantity | unitcode     |
| BillofMaterials | 0   | BillOfMaterialsHeader/status | Code         |
| BillofMaterials | 0   | BillOfMaterialsLine/quantity | unitcode     |
| BillofMaterials | 0   | BillOfMaterialsLine/status   | Code         |

- 3 Select and right-click a business message and choose Related Options > Translate CTRL+11. CRS882 opens.
- \_\_\_4 In CRS882/B1, enter the M3 BE data and Message Data
- \_\_\_5 Click "Create" or select Options > Create
  - For **Translation of Language Codes**, add one record for each of the languages you want to translate in CRS882-panel for Company / \*blank division.
    - The M3 BE data field should contain the M3 language code.
    - The Message data field should contain the corresponding language code according to ISO 639-1 standard.
  - For **Translation of Unit Of Measures**, add one record for each of Unit of Measures you want to translate in CRS882-panel for Company / \*blank division.
    - The M3 BE data field should contain the M3 BE Unit of Measure.
    - The Message data field should contain the corresponding Unit Of Measure Code according to X-12 EDI standard.

Note: Data translation settings must be performed for both incoming and outgoing messages.

- For **Translation of Country Codes**, add one record for each country code you want to translate in CRS882-panel for Company / \*blank division.
  - The M3 BE data field should contain the M3 BE Unit of Measure.
  - The Message data field should contain the corresponding Country Code according to ISO 3166-1 standard.

Note: Data translation settings must be performed for both incoming and outgoing messages.

- For **Translation of Currency**, add one record for each Currency you want to translate in CRS882-panel for Company / \*blank division.
  - The M3 BE data field should contain the M3 BE Currency.
  - The Message data field should contain the corresponding Currency code according to ISO 4217 standard.

**6** In CRS882/E, enter the Name and Description. Press Next.

Repeat these steps for each M3 BE BOD where data translation is applicable.

## M3 BE Data Translation Settings for SyncBillOfMaterials

Use these settings below to set up data translation for SyncBillOfMaterials in CRS882.

Msg standard: ION

Business msg: BillOfMaterials

Parent element: BillOfMaterialsHeader/Status/

Data element: Code

| M3 BE data | Message data | Name                    | Name                         |
|------------|--------------|-------------------------|------------------------------|
|            |              | for messages sent to M3 | for messages sent from<br>M3 |
| 10         | Pending      | Preliminary             | na                           |
| 10         | Inactive     | Preliminary             | Preliminary                  |
| 20         | Active       | Released                | Released                     |
| 20         | Open         | Released                | na                           |
| 90         | Deleted      | Blocked                 | Blocked                      |

# Data Export via M3 Business Engine BODs: Initial Load Scenario

## Data Export via M3 BE BODs: Initial Load Scenario

To populate another system connected to ION, use the non-event driven scenario for initial load for M3BE\_Out\_Show[Noun Mapping].

- \_\_\_1 In M3 BE, BE programs create a request event on the master table for the specific noun (see "List of Available Noun Mappings" on page 39 as a reference). After that, the normal architecture for BODs are used.
- To initiate a initial load for a noun, use MI-program EVS002MI in MI-Test or via M3-API-WS http://<serveraddress>:port/m3api-rest/execute/EVS002MI/Initiate?FILE=<file>

**Important:** Initial Load for large tables (with more than 10.000 records) takes long time. It is recommended to run only one table a time. Ensure to have enough disk space in the MEC DB to expand during initial load

**\_\_3** To start an export of data, use the MI transaction **Initiate** with the following parameters:

 FILE
 Mandatory

 It is the master table for a specific BOD, see "List of Available Noun Mappings" on page 39 as a reference.

 NOAL
 Number of actions

 To be used for testing purposes and to limit the number of requests for the FILE.

# M3 Business Engine BOD Nouns

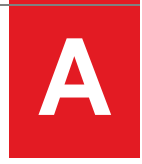

# List of Available Noun Mappings

## List of Available Noun Mappings where M3 BE is System of Records (SOR)

| Name                               | Noun Mapping                | Number of<br>Primary<br>Key<br>XPaths | File (Table) for M3BE_<br>Out_Show[Noun<br>Mapping] |
|------------------------------------|-----------------------------|---------------------------------------|-----------------------------------------------------|
| M3BE_Out_<br>Sync[Noun<br>Mapping] | AccountingBookDefinition    | 4                                     | CMNDIV                                              |
|                                    | AccountingChart             | 2                                     | CSYTAB                                              |
| M3BE_Out_                          | AccountingEntity            | 2                                     | CMNDIV                                              |
| Show[Noun<br>Mapping]              | AccountingJournal           | 4                                     | CSYTAB                                              |
|                                    | AssetMaster                 | 4                                     | FFASMA                                              |
|                                    | BillToPartyMaster           | 2                                     | OCUSMA                                              |
|                                    | CarrierParty                | 2                                     | CIDMAS                                              |
|                                    | ChartOfAccounts             | 4                                     | FCHACC                                              |
|                                    | CodeDefinitionDeliveryTerms | 5                                     | CSYTAB                                              |
|                                    | CodeDefinitionDimension     | 5                                     | FCHACC                                              |
|                                    | CodeDefinitionGeneralCode   | 5                                     | CSYTAB                                              |
|                                    | CodeDefinitionPaymentTerms  | 5                                     | CSYTAB                                              |
|                                    | Currency                    | 5                                     | CSYTAB                                              |
|                                    | CurrencyExchangeRateMaster  | 5                                     | CCURRA                                              |
|                                    | CustomerPartyMaster         | 2                                     | OCUSMA                                              |
|                                    | CustomerReturn              | 4                                     | OCHEAD                                              |
|                                    | FinancialCalendar           | 5                                     | CSYPER                                              |

| Name | Noun Mapping             | Number of<br>Primary<br>Key<br>XPaths | File (Table) for M3BE_<br>Out_Show[Noun<br>Mapping] |
|------|--------------------------|---------------------------------------|-----------------------------------------------------|
|      | InventoryAdjustment      | 6                                     | MITTRA                                              |
|      | InventoryCount           | 3                                     | ΜΙΤΤΚΥ                                              |
|      | InventoryHold            | 6                                     | MITTRA                                              |
|      | InvoiceCustomerOrder     | 5                                     | OINVOH                                              |
|      | ItemMaster               | 2                                     | MITMAS                                              |
|      | Location                 | 2                                     | MITWHL                                              |
|      | PayFromPartyMaster       | 2                                     | OCUSMA                                              |
|      | PayableTransaction       | 9                                     | FPLEDG                                              |
|      | Person                   | 3                                     | CMNUSR                                              |
|      | PurchaseOrder            | 2                                     | MPHEAD                                              |
|      | Quote                    | 5                                     | OOQUOH                                              |
|      | ReceivableTransaction    | 9                                     | FSLEDG                                              |
|      | ReceiveDelivery          | 5                                     | MPLIND                                              |
|      | RemitToPartyMaster       | 2                                     | CIDMAS                                              |
|      | SalesOrder               | 2                                     | OOHEAD                                              |
|      | Shipment                 | 2                                     | DCONSI                                              |
|      | ShipmentDelivery         | 3                                     | MHDISH                                              |
|      | ShipFromPartyMaster      | 2                                     | CIDMAS                                              |
|      | ShipToPartyMaster        | 2                                     | OCUSMA                                              |
|      | SourceSystemGLMovement   | 2                                     | FBAKEY                                              |
|      | SourceSystemJournalEntry | 5                                     | FGLEDG                                              |
|      | SupplierPartyMaster      | 2                                     | CIDMAS                                              |

| Name                         | Noun Mapping        | Number of<br>Primary<br>Key<br>XPaths | File (Table) for M3BE_<br>Out_Show[Noun<br>Mapping] |
|------------------------------|---------------------|---------------------------------------|-----------------------------------------------------|
| M3BE_In_                     | BillToPartyMaster   | not                                   | not applicable                                      |
| Mapping]                     | CustomerPartyMaster | applicable                            |                                                     |
| M3BE Out                     | ItemMaster          |                                       |                                                     |
| Acknowledge[Noun<br>Mapping] | PayFromPartyMaster  |                                       |                                                     |
|                              | SalesOrder          |                                       |                                                     |
|                              | ShipToPartyMaster   |                                       |                                                     |

## List of Available Noun Mappings where M3 BE is not System of Records

| Name                              | Noun Mapping    |
|-----------------------------------|-----------------|
| M3BE_Out_Process[Noun Mapping]    |                 |
| M3BE_In_Acknowledge[Noun Mapping] | BillOfMaterials |
| M3BE_In_Sync[Noun Mapping]        |                 |